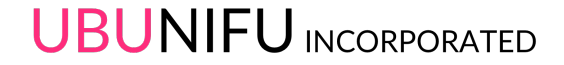

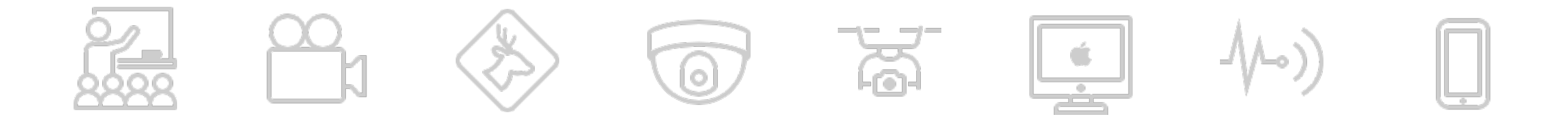

### Scratch オフラインエディター インストール

Ver.1.0

workshop@ubunifu.co

## 1.表示言語の切り替え

| ● ● ● < > □                                                                                                    |                                                                   |                                                                        | 🗎 scratch.mit.edu                        | C                                               |                                                         |
|----------------------------------------------------------------------------------------------------|-------------------------------------------------------------------|------------------------------------------------------------------------|------------------------------------------|-------------------------------------------------|---------------------------------------------------------|
| Scratch - Scratch Offline Editor + +                                                                                                    | Scratch - Scratch Offline Editor Scratch - Scratch Offline Editor |                                                                        |                                          |                                                 |                                                         |
| Create Explore Tips About Q Search Join Scratch Sign in                                                                                                    | Stratter Create                                                   | e Explore Tips About                                                   | Q Search                                 |                                                 | Join Scratch Sign in                                    |
| Scratch 2.0 Offline Editor                                                                                                    | Report Bugs and G                                                 | litches                                                                |                                          |                                                 |                                                         |
| You can install the Scratch 2.0 editor to work on projects<br>without an internet connection. This version will work on Mac,<br>Windows, and some versions of Linux (32 bit). | About<br>About Scratch<br>For Parents<br>For Educators            | Community<br>Community Guidelines<br>Discussion Forums<br>Scratch Wiki | Support<br>Tips<br>FAQ<br>Offline Editor | Legal<br>Terms of Use<br>Privacy Policy<br>DMCA | Scratch Family<br>ScratchEd<br>ScratchJr<br>Scratch Day |
| Installation Updates Other Versions of Scratch Known issues                                                                                                    | For Developers<br>Credits<br>Jobs<br>Press                        | Statistics                                                             | Contact Us<br>Scratch Store<br>Donate    |                                                 | Scratch Conference<br>Scratch Foundation                |
| Note for Mac Users: the latest version of Scratch 2.0 Offline requires Adobe Air 20. To upgrade to Adobe Air 20 manually, go here.                                            |                                                                   | E<br>Scratch is a project                                              | nglish                                   | ) MIT Media Lab                                 |                                                         |

"Scratch"の<u>ダウンロードサイト</u>(<u>https://scratch.mit.edu/download</u>)にアクセスします。 最下段のリストボックス「English」を「日本語」に切り替えます。

## 2.ダウンロード画面へ移動

|                                                                      |                                                        | 🗎 scratch.mit.                                  | edu 🕐                                         |                                                        |                                                                                                    | 🗎 scratch.mit.edu                                                                                                    | <u>د</u>                                                                               |
|----------------------------------------------------------------------|--------------------------------------------------------|-------------------------------------------------|-----------------------------------------------|--------------------------------------------------------|----------------------------------------------------------------------------------------------------|----------------------------------------------------------------------------------------------------|----------------------------------------------------------------------------------------|
| किस्टिग्रासी (हरू                                                    | Scratch - Scratch Offline Editor                       | hについて O 絵素                                      | Scratch - Scratch Offline Ec                  | litor +                                                | Scratch - Scratch Offline Editor                                                                                                    | tchについて O 絵素                                                                                                    | Scratch - Scratch Offline Editor<br>Scratchに参加しよう サ                                    |
| バグと不具合を報                                                             | 告する                                                    |                                                 |                                               |                                                        | 1                                                                                                    | 2                                                                                                    | 3                                                                                      |
| Scratchについて                                                          | コミュニティ                                                 | サポート                                            | 法的表示                                          | 関連サイト                                                  | Adobe AIR                                                                                                    | Scratch オフラインエディタ                                                                                                    | ヘルプ情報                                                                                  |
| AutainE Jon (<br>保護者の方へ<br>教育関係者の方へ<br>開発者向け<br>クレジット<br>求人<br>プレス情報 | コンコンティーカイドシイン<br>ディスカッションフォーラム<br>Scratch Wiki<br>統計情報 | よくある質問<br>オフラインエディター<br>連絡先<br>Soratchストア<br>寄付 | イリカン&PS<br>ブライバシー・ポリシー<br>デジタルミレニアム著作権法(DMCA) | SoratohDr<br>SoratohDay<br>Soratohカンファレンス<br>Soratoh別団 | お使いのマシンに Adobe AIR最新版をダ<br>ウンロード・インストールしてください<br>(すでにインストールされている場合、<br>このステップは不要です)。<br>Mac OS X - ダウンロード<br>Mac OS 10.5以降 - ダウンロード<br>Windows - ダウンロード<br>Linux - ダウンロード | 次に、Scratch 2.0オフラインエディター<br>をダウンロード/インストールします。<br>Mac OS X - ダウンロード<br>Mac OS 10.5以降 - ダウンロード<br>Windows - ダウンロード<br>Linux - ダウンロード | 次に、Scratchを始めるのに役立<br>紹介します。<br>初心者用プロジェクト - ダウ:<br>入門ガイド - ダウンロー<br>Scratchカード - ダウンロ |
| _                                                                    | ScratchはMITメデ                                          | 「ィアラボ ライフロングキンダーガー                              | テングループのプロジェクトです。                              |                                                        |                                                                                                    |                                                                                                    |                                                                                        |

「日本語」に切り替えてから、画面を上に戻るとダウンロードのリンクが表示されます。

# 3.Adobe Airダウンロード

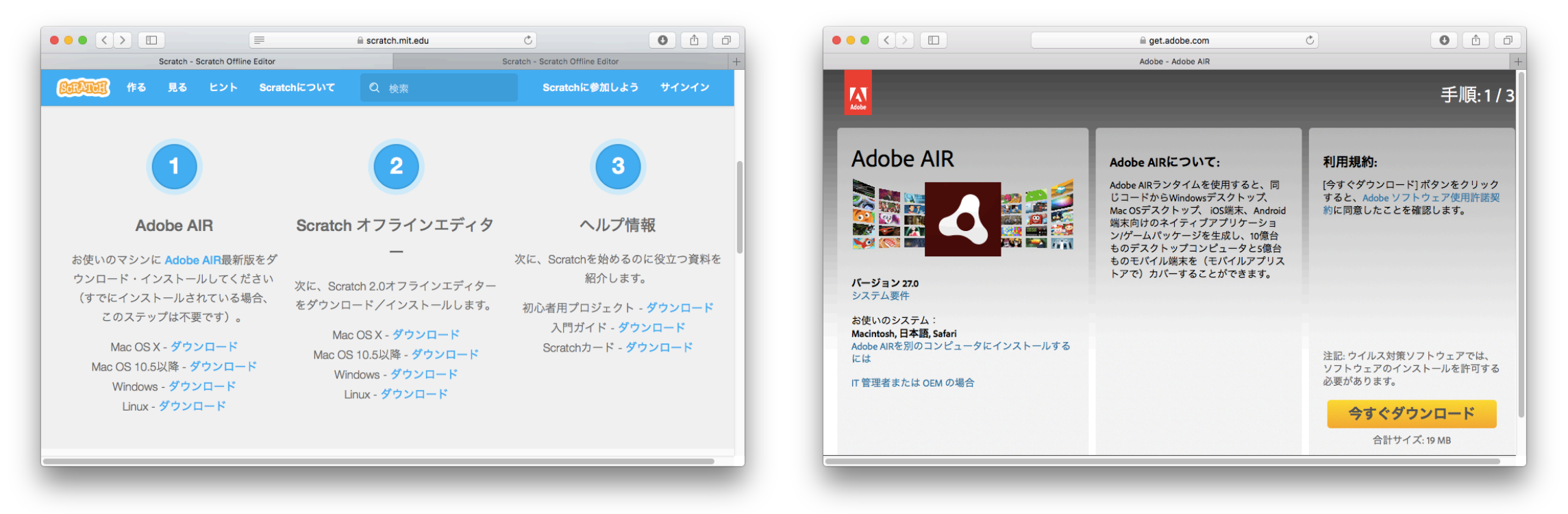

ご使用されているパソコンの OSに合ったダウンロードリンクをクリックしてください。 Adobe Airのダウンロードサイトへ移動したら、右下の「今すぐダウンロード」をクリックします。

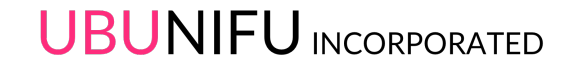

## 4. Adobe Air 1/2

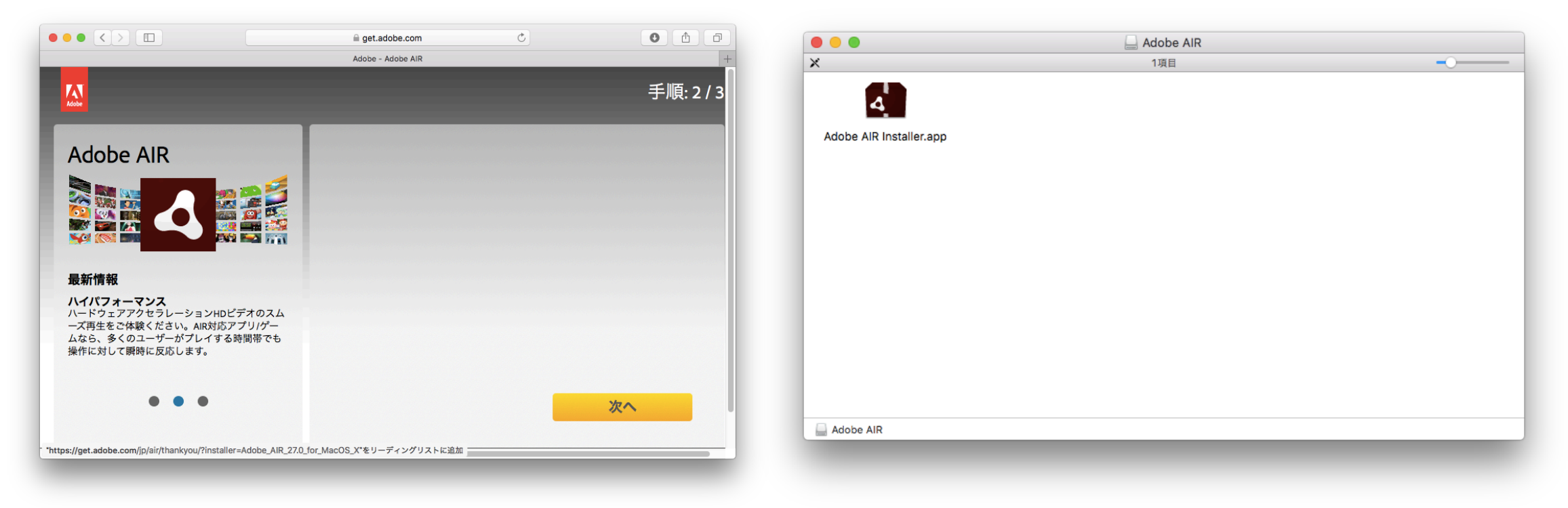

ダウンロードが完了すると「次へ」が表示されます。ダウンロードファイル(AdobeAIR.dmg)をダ ブルクリックして開くとインストーラーが表示されます。ダブルクリックをして、指示にしたがいイ ンストールします。

## 5.Adobe Air 1 > 2 > 2/2

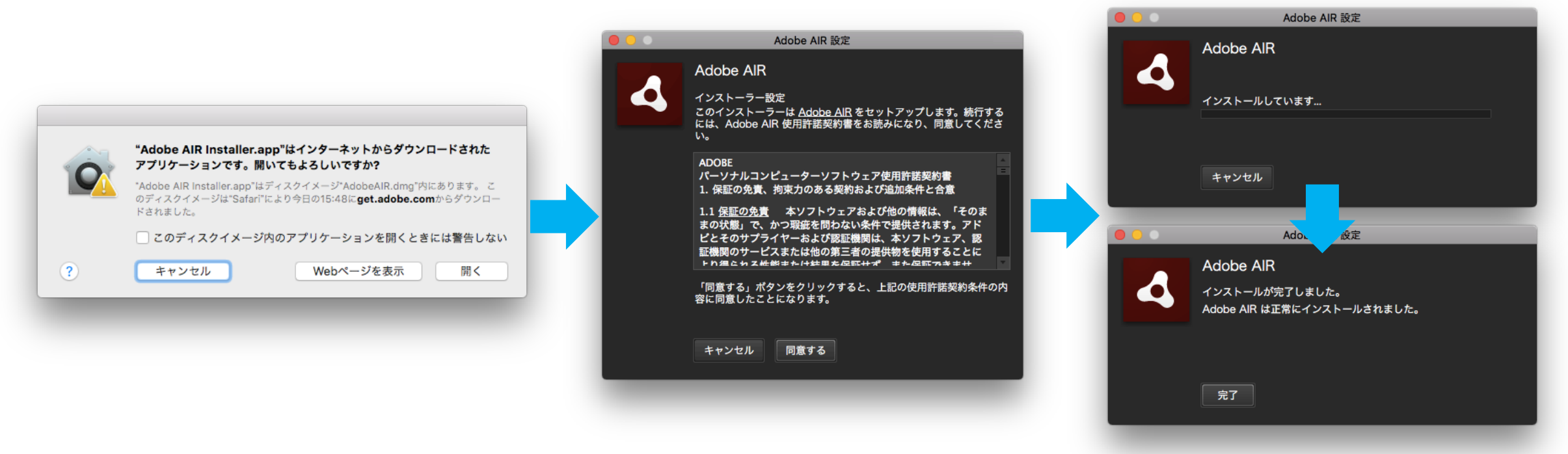

最初に警告画面が表示される場合がありますので「開く」、次に、「同意する」をクリックするとインストールが始まります。間も無くインストールが完了します。「完了」をクリックして終了です。

# 6.Scratchダウンロード

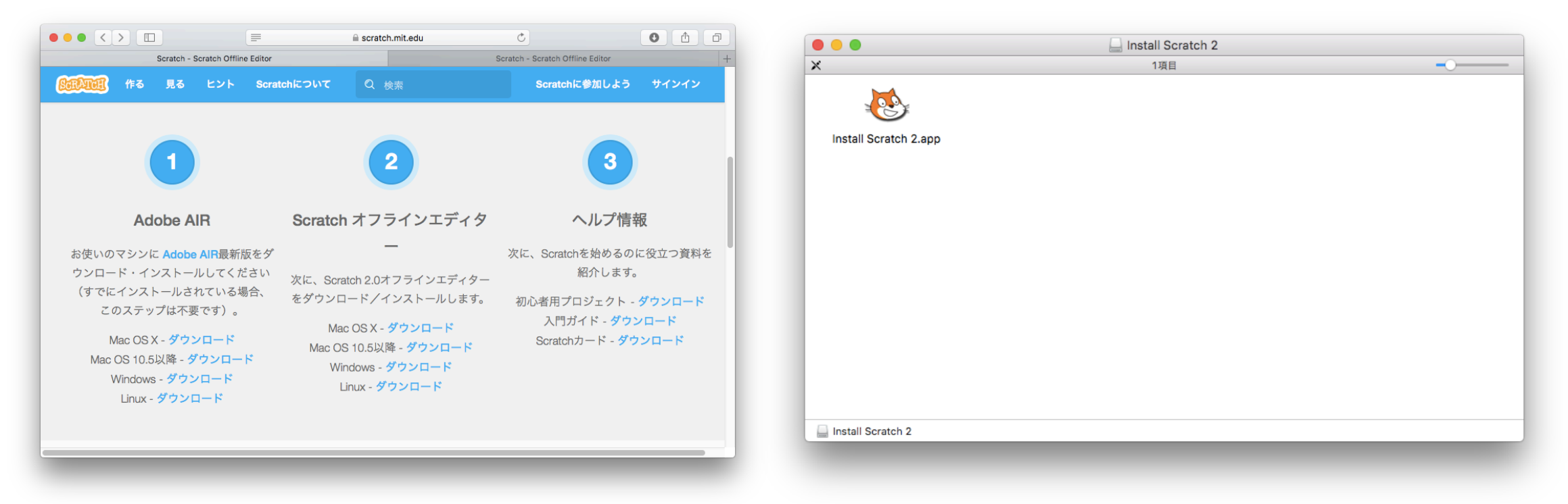

ご使用されているパソコンの OSに合ったダウンロードリンクをクリックしてください。 すぐさまダウンロードがはじまります。ダウンロードファイル(Scratch-456.0.4.dmg)をダブルク リックします。

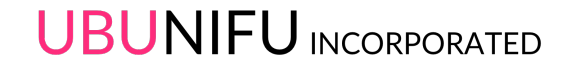

## 7.Scratch 1 > 2/2

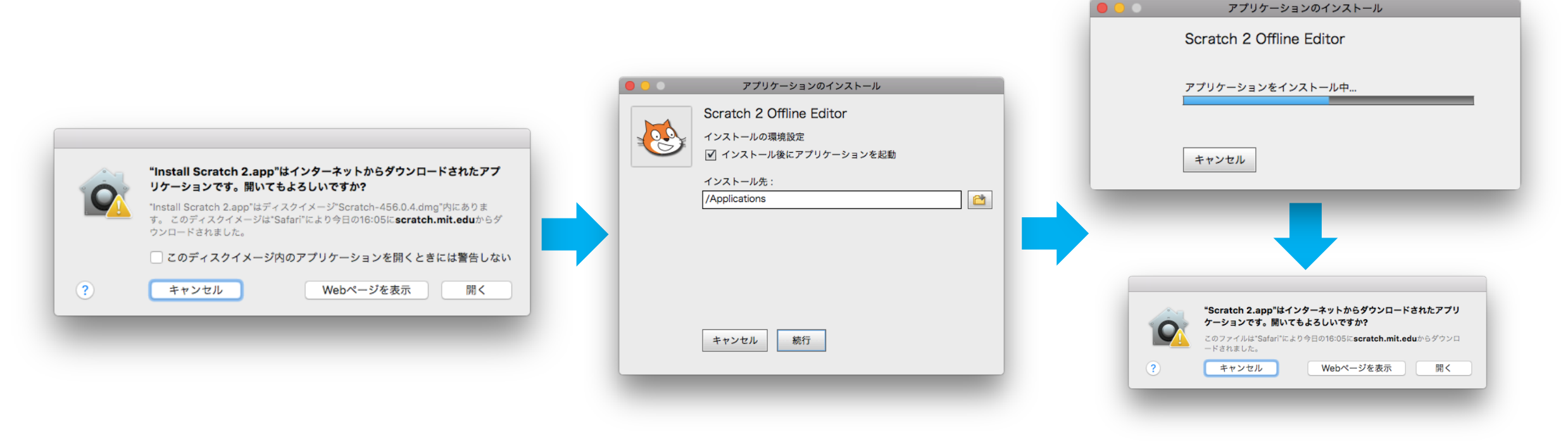

最初に警告画面が表示される場合がありますので「開く」、次に「続行」をクリックするとインストールが始まります。間も無くインストールが完了します。完了後アプリケーションが起動します。 警告画面が表示されたら「開く」をクリックします。

## 8. インストール完了

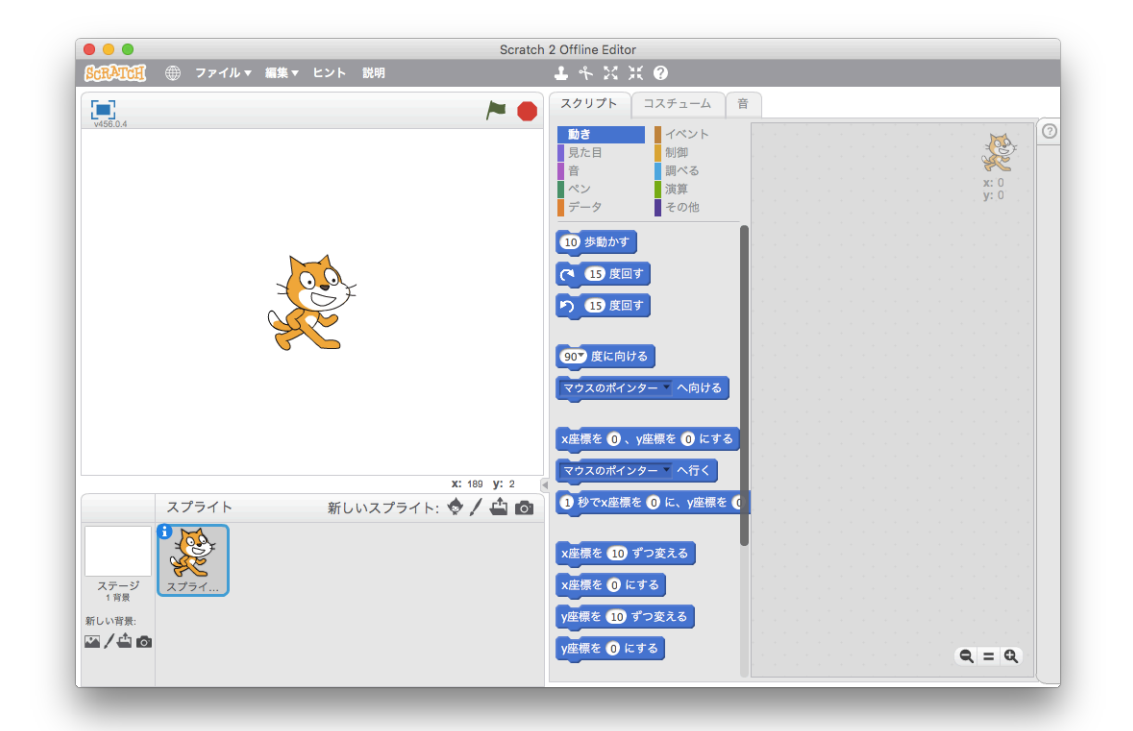

Adobe Air及び、Scratchが正常にインストールされると、Scratchの画面が表示されます。 お疲れ様でした。

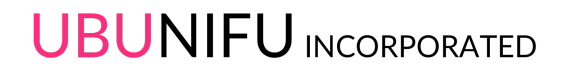

### End